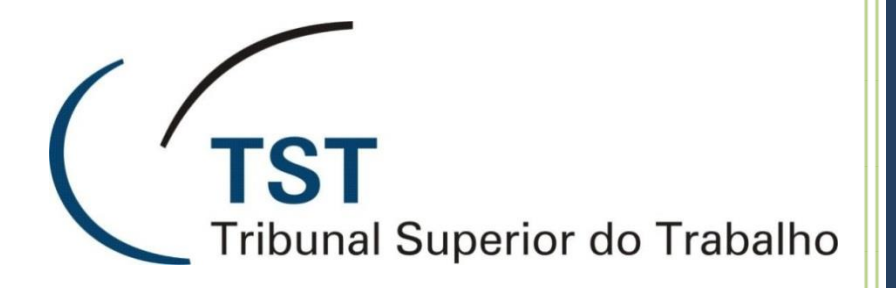

# **GUIA RÁPIDO DE VIDEOCONFERÊNCIA RADVISION XT1000**

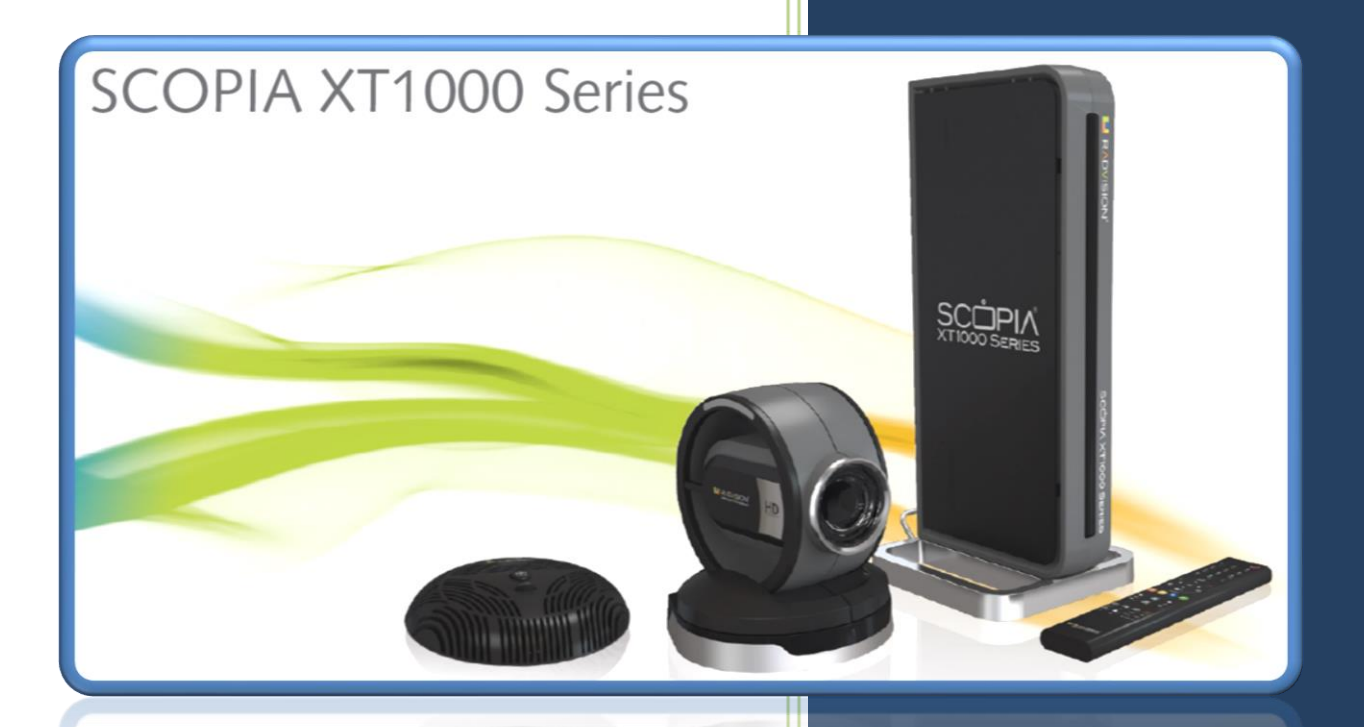

Seção de Suporte às Soluções de Colaboração TRIBUNAL SUPERIOR DO TRABALHO 22/11/2018

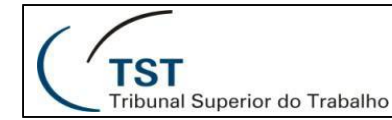

### COMO PARTICIPAR DE UMA VIDEOCONFERÊNCIA

### Caso o menu de opções apareça durante a utilização, pressione o botão para escondê-lo.

#### <u>Caso o equipamento trave e deixe de responder ao controle remoto, reinicie-o</u> <u>mantendo pressionado o botão na parte traseira esquerda do aparelho.</u>

 Ligue a TV. Ligue o equipamento de videoconferência (Abra a porta do armário onde se encontra o equipamento e aponte o controle remoto diretamente para a sua base). Para isso, pressione uma única vez o botão mostrado abaixo e verifique se a luz azul indicadora na base do equipamento está acesa e parou de piscar:

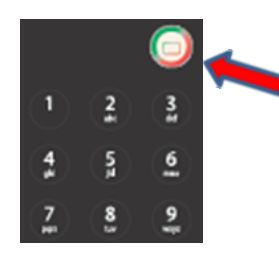

**Atenção:** O processo de inicialização é lento e pode demorar alguns minutos. Depois de ligado, o controle remoto da videoconferência pode ser apontado apenas para a câmera.

2. O menu de opções aparecerá no lado direito da TV. Utilize as setas direcionais ao redor do botão **OK** e deixe selecionada a opção **"Para chamar"** (primeira opção da lista). Pressione o botão **vermelho** 

(recall/rediscar);

|            | GLAN 19216818786 LAN 0.0.0.0 |                |     | -       |  |  |                |
|------------|------------------------------|----------------|-----|---------|--|--|----------------|
| IP address | GLAN                         | 192.168.187.86 | LAN | 0.0.0.0 |  |  |                |
|            |                              |                |     |         |  |  |                |
|            |                              |                |     |         |  |  |                |
|            |                              |                |     |         |  |  |                |
|            |                              |                |     |         |  |  |                |
|            |                              |                |     |         |  |  | Options        |
|            |                              |                |     |         |  |  | Cameras        |
|            |                              |                |     |         |  |  | Comoros        |
|            |                              |                |     |         |  |  | Settings       |
|            |                              |                |     |         |  |  | Make your call |
|            |                              |                |     |         |  |  |                |

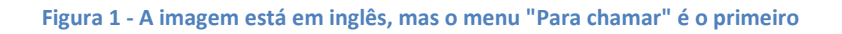

- 3. Selecione o item "JT\_MCU\_INTERNA" e pressione o botão vermelho novamente . Se a conexão for bem sucedida, você ouvirá uma mensagem de áudio (em inglês) e aparecerá na TV uma lista com salas de videoconferência. Siga para o **passo 5**;
- 4. Caso não apareça nenhum item com nome de "JT\_MCU\_INTERNA" ou semelhante no passo

anterior, deixe selecionada a opção "Para chamar" no menu e pressione o botão amarelo (chamada direta). Em seguida, utilize as teclas de números e ponto final para digitar o endereço

**10.0.11.54** e pressione o botão **vermelho** (discar). Se a conexão for bem sucedida, você ouvirá uma mensagem de áudio (em inglês) e aparecerá na TV uma lista com salas de videoconferência;

5. Pressione o botão **FAR** no controle remoto e verifique se um símbolo apareceu no canto superior direito da TV:

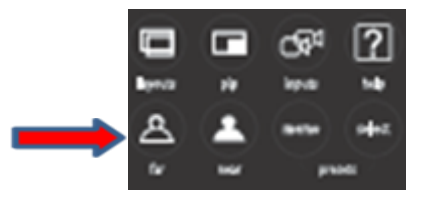

 Utilize as setas de movimentação ao redor do botão OK para escolher a sala de videoconferência.
Para entrar na sala, pressione a seta para Direita:

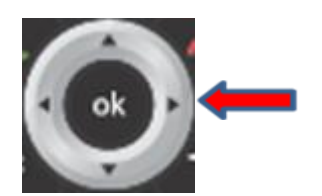

TST

Tribunal Superior do Trabalho

**Cuidado**: para entrar na sala, <u>não</u> pressione o botão **OK**. Deve-se pressionar a seta para **Direita**.

7. Depois de entrar na sala desejada, pressione o botão **NEAR** no controle remoto e confirme se o ícone do canto superior direito da TV sumiu:

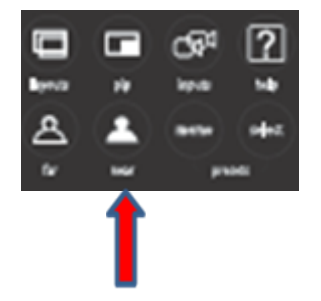

8. Agora é possível controlar a posição da câmera (pelas setas ao redor do botão **OK**) e o zoom (pelo botão de lupa):

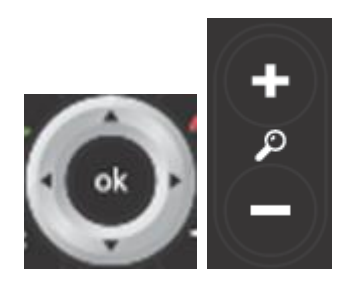

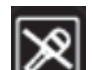

9. Para controlar se o microfone está ligado ou não, pressione o botão **Securitaria** no controle remoto ou então pressione o botão do próprio microfone. Se a luz dele estiver vermelha, significa que ele está desligado:

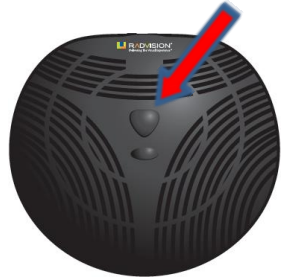

10. Para encerrar a videoconferência, pressione o botão (vermelho, ao lado do **OK**);

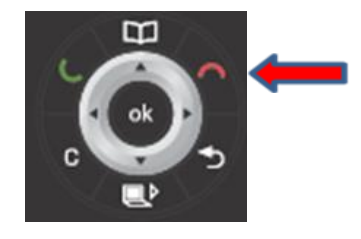

11. Após usar o equipamento, favor desligá-lo pressionando o mesmo botão utilizado para ligá-lo.

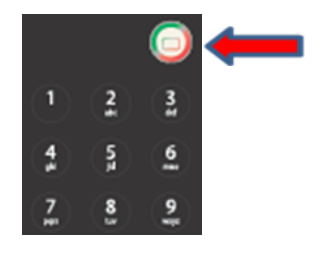

**OBS**: Como o equipamento de videoconferência fica muito quente ao longo do uso, solicitamos que o mesmo seja sempre desligado ao término dos eventos, evitando assim a redução da sua vida útil.

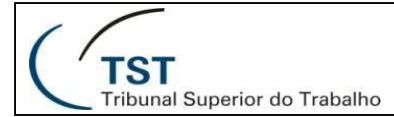

# <u>COMO FAZER APRESENTAÇÕES NA TV (SEM PARTICIPAR DE UMA</u> <u>VIDEOCONFERÊNCIA) – CABO VGA CONECTADO AO XT1000</u>

# Caso o menu de opções apareça durante a utilização, pressione o botão

<u>Caso o equipamento trave e deixe de responder ao controle remoto, reinicie-o</u> <u>mantendo pressionado o botão na parte traseira esquerda do aparelho.</u>

O equipamento de videoconferência pode ser usado apenas para apresentações na TV da sala. Nesse caso, essas apresentações não serão transmitidas para usuários fora da sala. Para isso, siga o seguinte procedimento:

 Ligue a TV. Ligue o equipamento de videoconferência (Abra a porta do armário onde se encontra o equipamento e aponte o controle remoto diretamente para a sua base). Para isso, pressione uma única vez o botão mostrado abaixo e verifique se a luz azul indicadora na base do equipamento está acesa e parou de piscar.

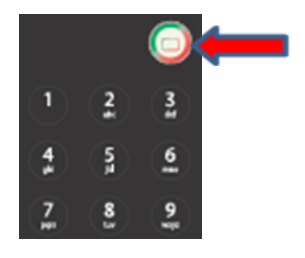

**Atenção:** O processo de inicialização é lento e pode demorar alguns minutos. Depois de ligado, o controle remoto da videoconferência pode ser apontado apenas para a câmera.

2. Para fazer uma apresentação do notebook, pressione o botão com desenho de computador no controle remoto:

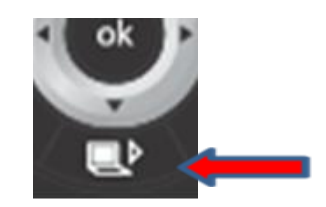

| TST<br>Tribunal Superior do Trabalho                                                                                                    | SETIN - CSU<br>GUIA RÁPIDO DE VIDEOCONFE | JP - SSC<br>RÊNCIA RADVISIO | N XT1000 |  |  |  |  |  |
|----------------------------------------------------------------------------------------------------|------------------------------------------|-----------------------------|----------|--|--|--|--|--|
| Se isso não funcionar, pressione a tecla <b>C</b> para o menu aparecer, selecione o menu <b>"Câmeras"</b><br>pressione o botão <b>verde</b> (legenda <b>DVI</b> ); |                                          |                             |          |  |  |  |  |  |
|                                                                                                    |                                          | Make your call              |          |  |  |  |  |  |
|                                                                                                    |                                          | Sattinor                    |          |  |  |  |  |  |

| 3. | Para encerrar a apresentação, pressione novamente o botão com desenho de computador. Se isso não |
|----|--------------------------------------------------------------------------------------------------|
|    | funcionar, pressione a tecla 💽 para o menu aparecer, selecione o menu "Câmeras" e pressione o    |
|    | hotão amarelo (legenda HD1)                                                                      |

Cont

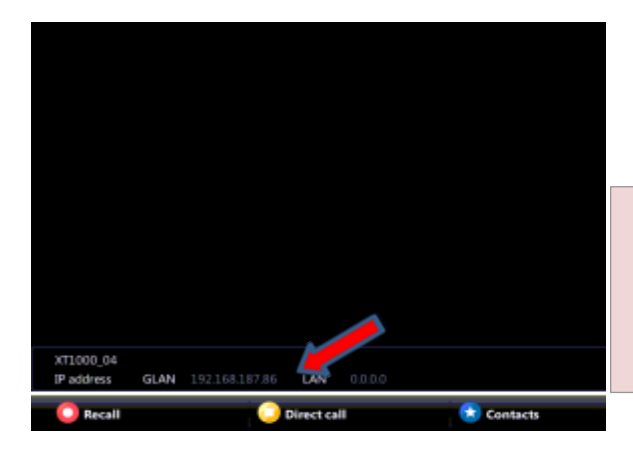

Reca

**OBS**: Como o equipamento de videoconferência fica muito quente ao longo do uso, solicitamos que o mesmo seja sempre desligado ao término dos eventos. evitando assim a reducão da sua vida útil.

Cameras Options

4. Após usar o equipamento, favor desligá-lo pressionando o mesmo botão utilizado para ligá-lo.

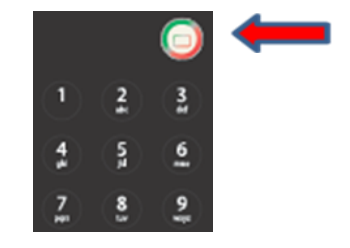

# <u>Como fazer apresentações na TV (sem participar de uma</u> <u>videoconferência) – Cabo VGA conectado diretamente à TV.</u> <u>Esta situação está ocorrendo atualmente.</u>

Nesse caso, a apresentação não passará pelo XT1000 (CODEC). Como o cabo VGA está conectado diretamente à TV, para projetar a imagem do notebook na TV, basta apertar o botão **INPUT** do controle remoto da TV e depois selecionar a opção **RGB**, que aparece na tela da TV.

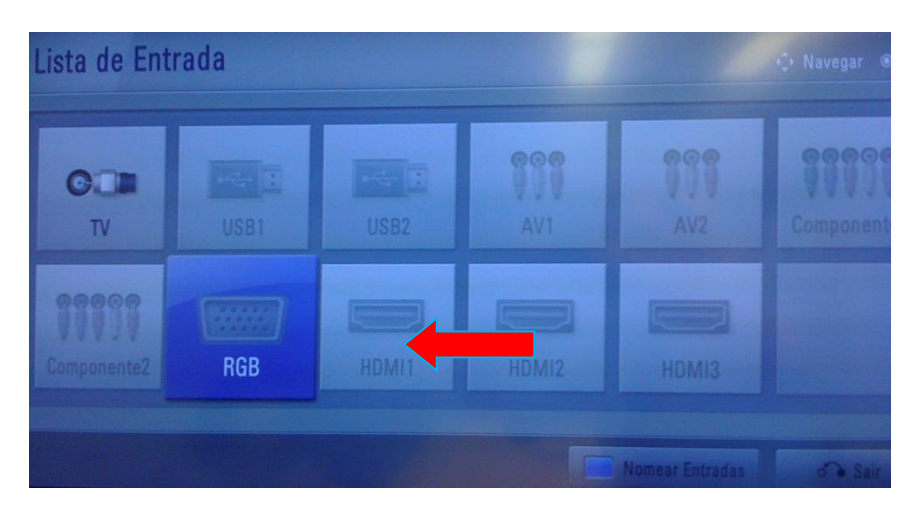

# <u>COMO PARTICIPAR DE UMA VIDEOCONFERÊNCIA – CABO VGA</u> <u>CONECTADO DIRETAMENTE À TV.</u>

Para retornar o controle para a videoconferência, pressione o botão **INPUT** do controle remoto da TV e depois selecionar a opção **HDMI1**, que aparece na tela da TV.

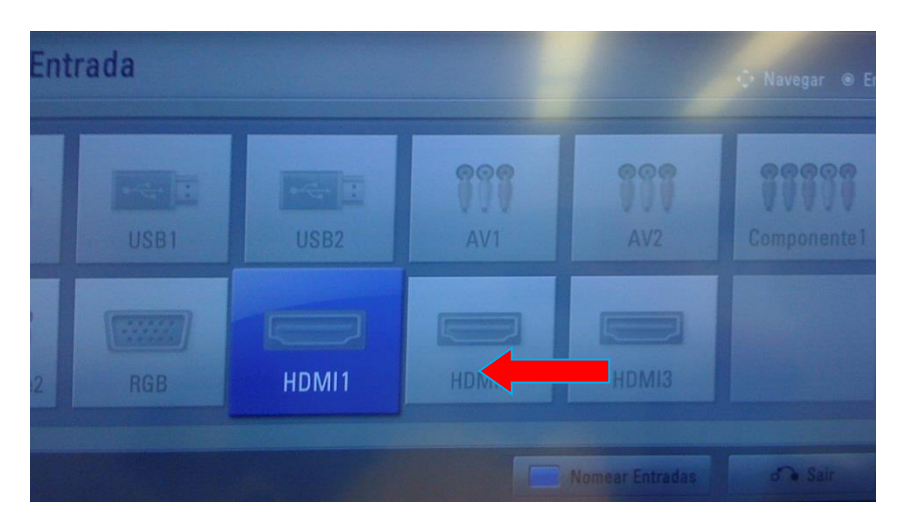

TST

Tribunal Superior do Trabalho

# <u>COMPARTILHANDO A TELA DO NOTEBOOK EM UMA VIDEOCONFERÊNCIA</u> <u>(SÓ FUNCIONA CABO VGA ESTIVER LIGADO AO CODEC (XT1000)).</u>

### Caso o menu de opções apareça durante a utilização, pressione o botão para escondê-lo. Caso o equipamento trave e deixe de responder ao controle remoto, reinicie-o mantendo pressionado o botão na parte traseira esquerda do aparelho.

- 1. Inicie uma videoconferência como descrito no guia anterior **"Como participar de uma videoconferência"**;
- 2. Para fazer uma apresentação do notebook, pressione o botão com desenho de computador no controle remoto:

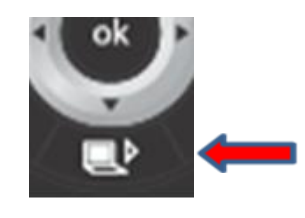

Se isso não funcionar, pressione a tecla **C** para o menu aparecer, selecione o menu **"Câmeras"** e pressione o botão **verde (**legenda **DVI**);

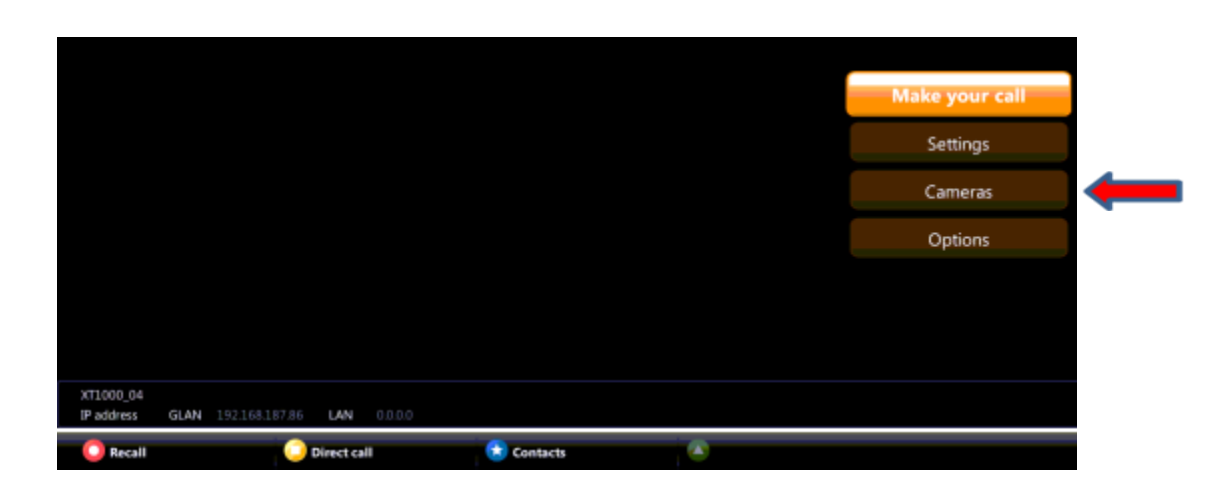

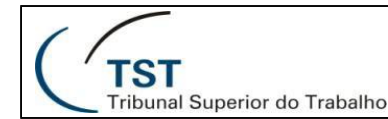

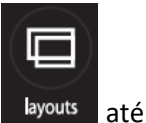

- 3. Caso deseje alterar a disposição das imagens na TV, pressione o botão Layouts encontrar a melhor disposição;
- 4. Para encerrar a apresentação, pressione novamente o botão com desenho de computador (item 2 acima). Se isso não funcionar, pressione a tecla para o menu aparecer, selecione o menu

"Câmeras" e pressione o botão amarelo 🔛 (legenda HD1);

|            |      |                |           |         |         |      |  | Make your call |   |  |
|------------|------|----------------|-----------|---------|---------|------|--|----------------|---|--|
|            |      |                |           |         |         |      |  | Settings       |   |  |
|            |      |                |           |         |         |      |  | Cameras        | • |  |
|            |      |                |           |         |         |      |  | Options        |   |  |
|            |      |                |           |         |         |      |  |                |   |  |
|            |      |                |           |         |         |      |  |                |   |  |
|            |      |                |           |         |         |      |  |                |   |  |
| IP address | GLAN | 192.168.187.86 | LAN       | 0.0.0.0 |         |      |  |                |   |  |
| Recall     |      | -              | Direct ca |         | 😒 Conta | acts |  |                |   |  |